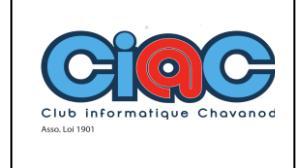

d'e-mail dans Jimdo

## **Comment créer une redirection d'e-mail ?**

Avec une offre Jimdo Creator payante, vous pouvez créer une redirection d'e-mail liée à votre nom de domaine. Si vous avez choisi un pack Pro, vous pouvez bénéficier de 3 redirections d'e-mail.

## Qu'est-ce qu'une redirection d'e-mail ?

Une redirection d'e-mail **n'est pas** un réel compte e-mail avec une boîte de réception. <u>Les e-mails</u> envoyés à votre adresse de redirection sont automatiquement redirigés vers l'adresse du compte e-mail de votre choix.

Si vous avez un compte e-mail "info@mondomaine.fr", vous ne pourrez pas créer une redirection d'e-mail avec cette même adresse.

## Comment créer une redirection d'e-mail ?

- 1. Connectez-vous sur votre compte utilisateur Jimdo et choisissez le site concerné
- 2. Cliquez sur Modifier pour accéder à votre site Creator en mode éditeur
- 3. Dans le menu, rendez-vous dans **Domaines et E-mails > Comptes e-mail** et cliquez sur l'onglet **Redirections**
- 4. Cliquez sur Créer une nouvelle redirection
- 5. Entrez l'adresse e-mail vers laquelle vous souhaitez rediriger vos e-mails

Vous pouvez rediriger les e-mails envoyés à une adresse de redirection @mondomaine.fr vers 10 comptes e-mail @mondomaine.fr. Par contre, si vous entrez des adresses de comptes n'utilisant pas votre domaine, vous ne pourrez en ajouter que 4.

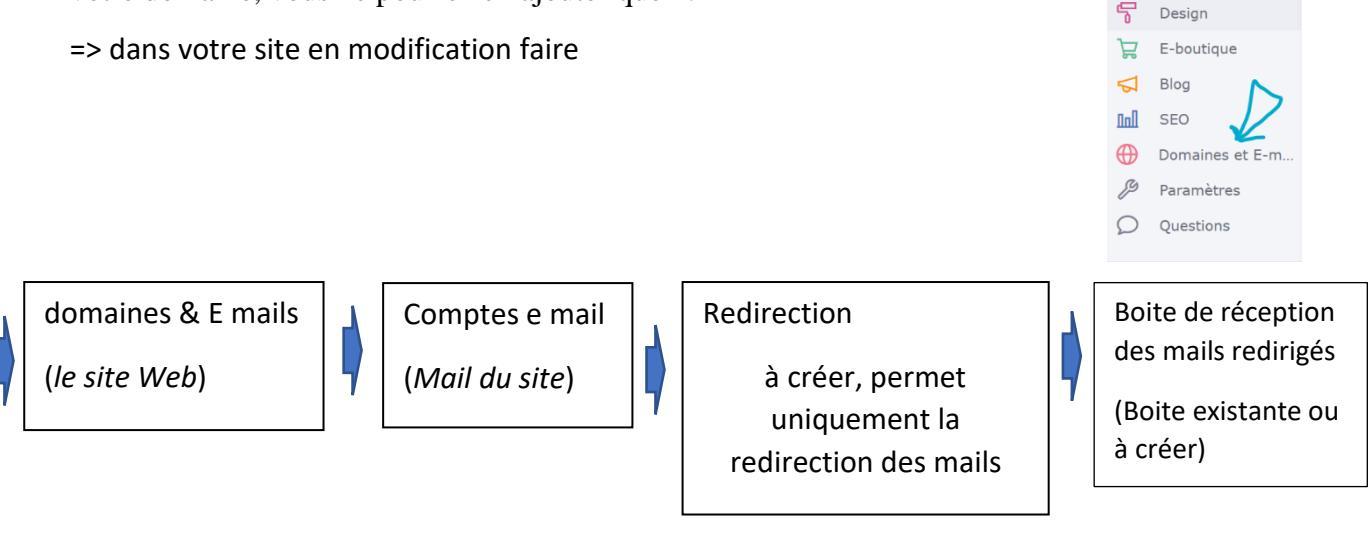